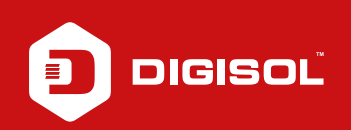

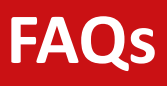

## **Q**: How to Configure Wireless security in DG-HR3400

- **A**: Configure Wireless security:
  - Step1: Open a browser and type 192.168.2, enter username as admin and password as 1234
  - Step2: Go to Wireless > Wireless Basics
  - Step3: Select Mode > AP
  - Step4: Change the SSID name to your choice (This is wireless network name visible to all)
  - Step5: Select Security options as WPA-PSK (TKIP)
  - Step6: Enter password for wireless network in pre-shared key (minimum 8 alpha numeric characters)
  - Step7: Click on Apply changes

Scan for the wireless network (SSID) and connect with the password (pre-shared key) to go online wirelessly

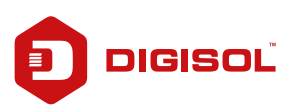